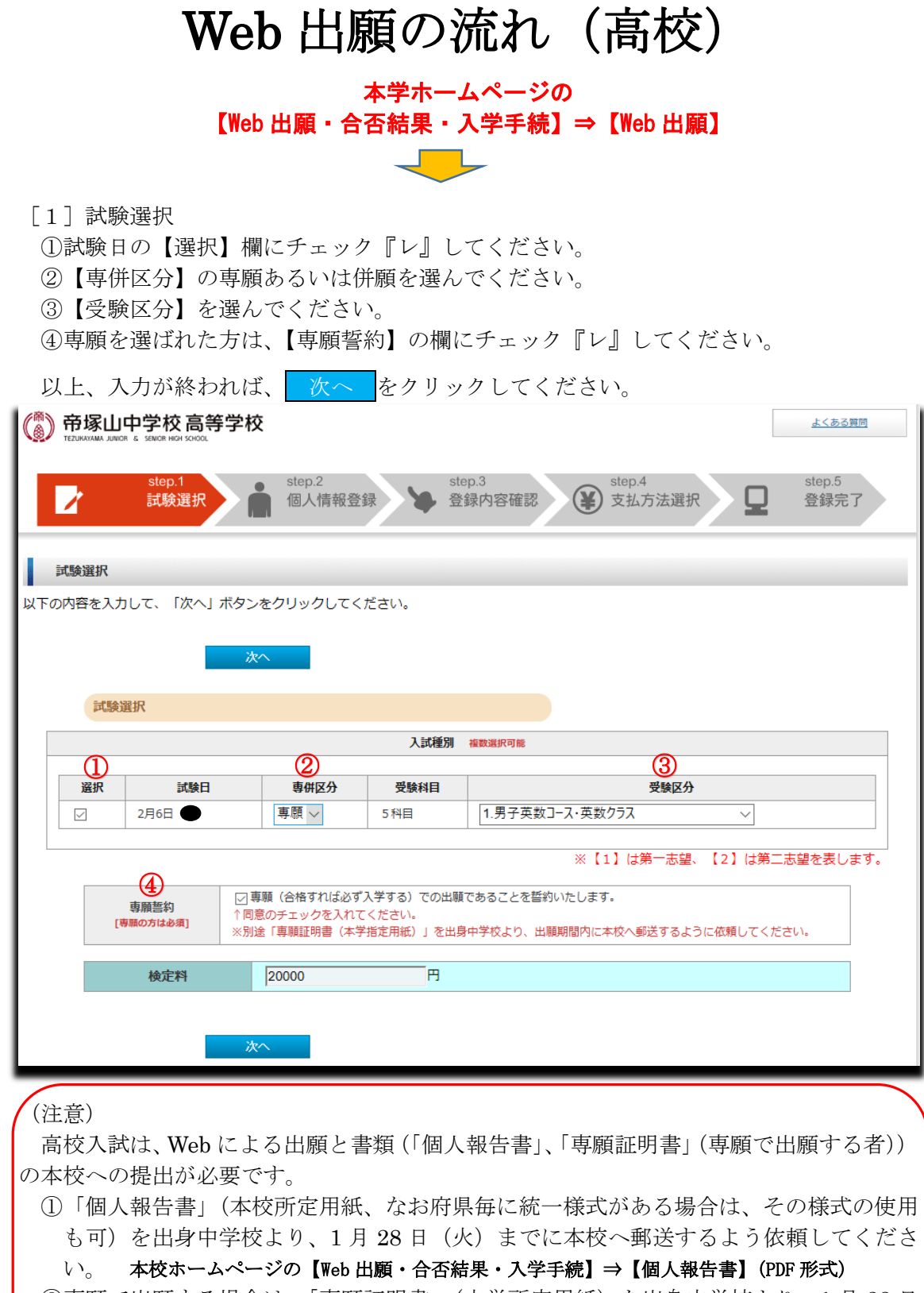

②専願で出願する場合は、「専願証明書」(本学所定用紙)を出身中学校より、1月28日 (火)までに本校へ郵送するよう依頼してください。

本校ホームページの【Web 出願・合否結果・入学手続】→【専願証明書】(PDF 形式)

## [2-1] 個人情報登録

①画面に従って、志願者情報・保護者情報を入力してください。
 ②【メール送信テスト】を行い、テストメールを受信していることを必ず確認してください。※受信できない場合は、「@tezukayama-h.ed.jp」からのメールが受信できるよう

に許可設定をしてください。

| 戻                          | る 次へ                                                                                                    |
|----------------------------|----------------------------------------------------------------------------------------------------|
| 志願者情報                      |                                                                                                    |
| 氏名(漢字)<br>[必須]             | 姓: 帝塚山 例) 帝塚山 名: 太郎 例) 太郎<br>※全角で入力してください。※JIS第一・第二水準までで入力してください。                                                                           |
| 氏名 (かな)<br>[必須]            | せい:     てづかやま     めい:     たろう       ※全角で入力してください。     例) たろう                                                                                |
| 外字区分                       | <ul> <li>□氏名(漢字)にて、外字をお使いの方はチェックを入れてください。</li> <li>※よくある質問 [氏名や住所の文字が入力できない場合はどうしたらよいですか?] を参照してください。</li> </ul>                            |
| 性別<br>[必須]                 | ● 男性 ○女性                                                                                                    |
| 生年月日<br>[必須]               |                                                                                                    |
| 郵便 <del>番号</del> :<br>[必須] | 630 -0034 住所検索「住所検索」ボタンを押すと住所が自動入力されます。<br>※半角数字で入力してください。                                                                                  |
| 都道府県:<br>[必須]              | 奈良県 ~                                                                                                    |
| 市区町村:<br>[必須]              | 奈良市学園南         例) 奈良市学園南           ※全角で入力してください。                                                                                            |
| 番地:<br>[必須]                | 3丁目1番地3号<br>※全角で入力してください。<br>例)3丁目1番地3号                                                                                                    |
| 建物名 ·<br>部屋番号:             | 学園ビル101号 例)学園ビル101号 ※全角で入力してください。                                                                                                    |
| ご自宅お電話番号<br>[必須]           | 0742 - 41 - 4685<br>※半角数字で入力してください。                                                                                                    |
| 学校名<br>[必須]                | 設立:     公立     ✓     都道府県:     奈良県     ✓       市区町村:     奈良市     ✓     学校:     △△中学校     ✓                                                  |
| 卒業見込<br>[必須]               | 2020/03 ●卒業見込 ○卒業 → ● 年3月卒業見込<br>※半角数字で入力してください。                                                                                            |
| <b>器護者情報</b>               |                                                                                                    |
| 氏名(漢字)<br>[必須]             | 姓:     帝塚山     例) 帝塚山     名:     一郎     例) 一郎       ※全角で入力してください。※JIS第一・第二水準までで入力してください。                                                    |
| 氏名 (かな)<br>[必須]            | せい: てづかやま 例) てづかやま めい: <b>いちろう</b> 例) いちろう<br>※全角で入力してください。                                                                                 |
| 緊急連絡先<br><携帯電話等><br>[必須]   | 090 - <mark>8888 -</mark> 4444<br>※半角数字で入力してください。                                                                                           |
| メールアドレス<br>[必項]            | <ul> <li>※携帯電話にてメールの受信を制限されている方は"@tezukayama-h.ed.jp"からのメールを許可する設定をしてください。</li> <li>ichiroh @abc.co.jp</li> <li>※半角英数字で入力してください。</li> </ul> |
| メールアドレス<br>(確認)<br>[必須]    | ichiroh @abc.co.jp<br>※半角英数字で入力してください。                                                                                                    |

[2-2] 必要書類

写真のアップロードを行ってください。

- ① 参照ボタンを押し、任意のファイル(写真ファイル)を選択します。
- ② 写真を選択し、ファイル取込を押します。

|            |                                                                                                    |                                                                                                    | 参照                                                                                    | ファイル取込                                            |
|------------|----------------------------------------------------------------------------------------------------|----------------------------------------------------------------------------------------------------|---------------------------------------------------------------------------------------|---------------------------------------------------|
| 写真<br>[台画] | <ul> <li>※1 「参照」パタンを排<br/>最後に「ファイル取込」<br/>(「参照」ボタンは、ご<br/>等)</li> <li>※2 添付の意し替えは、</li> <li>※3 添付の可能なサイフ</li> </ul> | <ul> <li>レ、任意のファイルを選択します。<br/>ポタンを押してください。</li> <li>プラサザにより名称が異なります。 適<br/>既存データを一旦削除してから登録<br/>(は2MBとなっております。</li> <li>※写真の規格は下記のとおりで<br/>1) 総長でサイズで、4(縦)<br/>メージ。</li> <li>2) ファイル形式は、JPG、JP<br/>3) 無帽で正面を向いたもので<br/>4) カラー写真</li> </ul> | 直読み替えてください。 例<br>を行ってください。<br>*す。<br>: 3 (模) (320ピクセル×<br>EG、PNG形式。ファイル名<br>背景、影のないもの | : 「ファイルを選択」、「選択」<br>240ビクセル)の比率の写真イ<br>:童は2 MBまで。 |
|            |                                                                                                    | <ul> <li>※ふさわしくない写真</li> <li>1) 不鮮明なもの</li> <li>2) メガネのレンズに光りが吸</li> <li>3) 前盤が長すぎて目元がみえ</li> <li>4) その他、窓島に人物が特定</li> </ul>                                                                                                    | (射したもの)<br>ないもの<br>できないもの                                                             |                                                   |

[2-3]身体配慮・入試の合否結果及び得点通知について・アンケートにご協力ください
 ①身体配慮:受験に際して、本人の身体状況など配慮する点があれば入力してください。
 ②入試の合否結果及び得点通知について:出身中学校・通っている進学塾等へ入試結果を通知することに承諾しない方のみチェックを外してください。

③アンケートにご協力ください(任意)。

|                                                                                                    |                                                                                                    |                                                      | 特にない場合は空欄のままにしてくたさ                     |
|----------------------------------------------------------------------------------------------------|----------------------------------------------------------------------------------------------------|------------------------------------------------------|----------------------------------------|
| 特にない場合は空棚のま                                                                                                | まにしてください。                                                                                                    |                                                      |                                        |
| 身体配慮                                                                                                    | 受験に際して、本人の身体状況など数<br>※100文字以内で入力してください。                                                                                          | 記蔵する点があればみ                                           | へ<br>、<br>カレてください。                     |
| 入試の合否結果及び得                                                                                                 | 点通知について                                                                                                    |                                                      |                                        |
| 承諾する 🖂                                                                                                    |                                                                                                    |                                                      |                                        |
| 出身中学校・通っている                                                                                                | 進学塾等へ入試結果を通知することに承                                                                                                    | く諾しない方のみチェ                                           | ックを外してください。                            |
|                                                                                                    |                                                                                                    |                                                      |                                        |
|                                                                                                    |                                                                                                    |                                                      |                                        |
| アンケートにご協力く                                                                                                 | (ださい(任意)                                                                                                    |                                                      |                                        |
| アンケートにご協力く<br>このページは、あなたう                                                                                  | 、ださい(任意)<br>幸の勉強や志望校の様子などを知る                                                                                                    | 5ための <b>ち</b> のです。                                   |                                        |
| アンケートにご協力く<br>このページは、あなた込<br>合否には関係しません。                                                                   | 、ださい(任意)<br>達の勉強や志望校の様子などを知る                                                                                                    | 3ためのものです。                                            |                                        |
| アンケートにご協力く<br>このページは、あなたご<br>合否には関係しません。<br>任意入力ですので、ごt                                                    | 、ださい(任意)<br>産の勉強や志望校の様子などを知る<br>協力いただける場合は入力してくた                                                                                 | るためのものです。<br>こさい。                                    |                                        |
| アンケートにご協力く<br>このページは、あなた込<br>合否には関係しません。<br>任意入力ですので、ごt                                                    | <mark>ださい(任意)</mark><br>韋の勉強や志望校の様子などを知る<br>協力いただける場合は入力してくた                                                                     | るためのものです。<br>ごさい。                                    |                                        |
| アンケートにご協力く<br>このページは、あなた込<br>合否には関係しません。<br>任意入力ですので、ご<br>個人名や書いた内容が<br>高等学校を受験するため                        | たさい(任意)<br>童の勉強や志望校の様子などを知る<br>協力いただける場合は入力してくた<br>外部に出ることは絶対にありません<br>かに、ごれまでどんな勉強をしてき                                          | るためのものです。<br>ごさい。<br>し。<br>きましたか。鼻も                  | 行いものを1つ選んでください。                        |
| アンケートにご協力く<br>このページは、あなた过<br>合否には関係しません。<br>任意入力ですので、ご<br>個人名や書いた内容が<br>高等学校を受験するため<br>勉強方法                | たさい(任意)<br>室の勉強や志望校の様子などを知る<br>協力いただける場合は入力してくた<br>外部に出ることは絶対にありません<br>りに、これまでどんな勉強をしてき                                          | 5ためのものです。<br>ごさい。<br>5ましたか。最も3                       | 丘いものを1つ選んでください。                        |
| アンケートにご協力く<br>このページは、あなたは<br>合否には関係しません。<br>任意入力ですので、ご<br>個人名や書いた内容が<br>高等学校を受験するため<br>勉強方法                | たさい(任意)<br>室の勉強や志望校の様子などを知る<br>協力いただける場合は入力してくた<br>外部に出ることは絶対にありません<br>りに、これまでどんな勉強をしてき                                          | るためのものです。<br>ごさい。<br>い。<br>きましたか。最も3<br>>            | 丘いものを1つ選んでください。                        |
| アンケートにご協力く<br>このページは、あなたは<br>合否には関係しません。<br>任意入力ですので、ご<br>個人名や書いた内容が<br>高等学校を受験するため<br>勉強方法<br>帝塚山高等学校を含め、 | たさい(任意)<br>室の勉強や志望校の様子などを知る<br>協力いただける場合は入力してくた<br>か部に出ることは絶対にありません<br>りに、これまでどんな勉強をしてき<br>これまで受験した高等学校・これ                       | 5ためのものです。<br>ごさい。<br>ら。<br>きましたか。最も<br>い<br>いら受験する予? | 丘いものを1つ選んでください。<br>Éの高等学校の学校名を選んでください。 |
| アンケートにご協力く<br>このページは、あなたは<br>合否には関係しません。<br>任意入力ですので、ご<br>個人名や書いた内容が<br>高等学校を受験するため<br>勉強方法                | たさい(任意)<br>達の勉強や志望校の様子などを知る<br>あ力いただける場合は入力してくた<br>外部に出ることは絶対にありません<br>かに、これまでどんな勉強をしてき<br>これまで受験した高等学校・これ<br>国公立第1志望            | 5ためのものです。<br>ごさい。<br>い。<br>きましたか。最も近<br>いら受験する予び     | £いものを1つ選んでください。<br>をの高等学校の学校名を選んでください。 |
| アンケートにご協力く<br>このページは、あなたは<br>合否には関係しません。<br>任意入力ですので、ご<br>個人名や書いた内容が<br>高等学校を受験するため<br>勉強方法 帝塚山高等学校を含め、    | たさい(任意)<br>室の勉強や志望校の様子などを知る<br>協力いただける場合は入力してくた<br>外部に出ることは絶対にありません<br>かに、これまでどんな勉強をしてき<br>これまで受験した高等学校・これ<br>国公立第1志望<br>国公立第2志望 | 5ためのものです。<br>ごさい。<br>5ましたか。最も<br>シ<br>いから受験する予び<br>シ | £いものを1つ選んでください。<br>をの高等学校の学校名を選んでください。 |

[2-4] 学校関係者

両親、兄弟姉妹に本校の在学生あるいは卒業生がおられる方は、入力してください。

| 在校生続柄           |                                    |                    |  |
|-----------------|------------------------------------|--------------------|--|
| 在校生氏名<br>(学年)   | 帝塚山 学(高校1年)<br>※全角で入力してください。       | 例)帝塚山 学(高校1年)      |  |
| 卒業生続柄           | (例) 母<br>※全角で入力してください。             |                    |  |
| 卒業生氏名<br>(卒業年度) | 帝塚山 花子 (1980年度卒業)<br>※全角で入力してください。 | 例)帝塚山 花子(1980年度卒業) |  |

[2-1]、[2-2]、[2-3]、[2-4]の入力が済まれたら、上図の<u>次へ</u>をクリッ クしてください。

[3]登録内容の確認画面が表示されます。

①登録内容を変更する場合は、個人情報変更へをクリックし、内容の修正を行ってくだい。

②登録内容に間違いがなければ、登録確定をクリックしてください。

登録確定をされると、以降、入力画面での修正はできませんので、登録内容の確認は 十分に行ってください。出願後(検定料支払い後)に入力の誤りがあった場合、本校へ 連絡をいただければ訂正いたします。ただし、試験日、受験区分、受験科目数等の試験 に関することは修正や変更はできません。

| ご登録内容をご確認ください。間違いがなければ「登録確定」ボタンをクリックしてく<br>これ以降、登録内容の変更が行えません。再度登録内容のご確認願います。 | ください。   |
|-------------------------------------------------------------------------------|---------|
| 登録確定                                                                          | 個人情報変更へ |
| 帝塚山高等学校 Web                                                                   | 出願      |

## [4] 支払方法確認

検定料の支払い方法を選択してください。

| 支払方法確認     |                                                                      |
|------------|----------------------------------------------------------------------|
| ≧録内容をご確認くだ | ささい。 間違いがなければ 「次へ」 ボタンをクリックしてください。                                   |
|            |                                                                      |
|            |                                                                      |
| お支払い       | ▲額 検定料・ ● ● ● ● ● ● ● ● ● ● ● ● ● ● ● ● ● ● ●                        |
|            |                                                                      |
|            | ※お支払いいただいた検定料は返金できません。<br>※お支払い回数は1回のみです。                            |
|            | ※10×11×11×11×11×11×11×11×11×11×11×11×11×1                            |
|            | ※一部、「セキュリティコード」が印字されていないカードがございます。                                   |
| クレジット      | サチがない場合は、リート会社よどお問い合わせくたさい。                                          |
| でのお支       | <b>払い クレジット決済へ</b>                                                   |
|            |                                                                      |
|            | 「クレジット決済へ」を押して、カード情報入力画面で、カード情報などの入力を行い、入力手続き完了した画面「お支               |
|            | 払い手続き完了」が表示されたら、下段にある「戻る」ボタンを必ずクリックし、出願サイトの「出願登録完了」画面を<br>メポプ体調く ビナロ |
|            | 必ずに登出る / / C V 1。                                                    |
|            | ※お支払いいただいた検定料は返金できません。                                               |
|            | 支払先を下記より、お選びいただき「支払先確定」ボタンをクリックしてください。                               |
|            | ※別述于数料72必要となります。                                                     |
|            | 支払先を下記より、お選びいただき「支払先確定」ボタンをクリックしてください。                               |
|            |                                                                      |
|            |                                                                      |
| コンビニ       | での コンビニアのお支払い方法についてけ 下記ご案内を確認ください                                    |
| お文払        |                                                                      |
|            |                                                                      |
|            | ・ <u>ミニストップ</u>                                                      |
|            | <ul> <li><u>ファミリーマート</u></li> </ul>                                  |
|            | <ul> <li> <del>アイリーヤマザキ         </del> </li> </ul>                   |
|            | • <u>E43-7-</u> F                                                    |
|            |                                                                      |
|            |                                                                      |

《1》「クレジット決済」を選択した場合

クレジット決済に必要な情報を入力し、決済します。クレジットカードによるオンラ イン決済で24時間、検定料の支払いができます。出願手続き時に検定料の支払いが即 完了します。支払いについては、志願者の保護者名義のクレジットカードを使用するこ とができます。

| b出願サービ                            | 2                                                                                                 | Web出願サービス                                                       |
|-----------------------------------|---------------------------------------------------------------------------------------------------|-----------------------------------------------------------------|
| クレジットでの                           | のお支払い VISA Acceler JCB meeter                                                                     | 〒200分宮で購入します。<br>内容をご報節の上、よろしがれば「購入」ボタンを押下してくたさい。               |
| カード番号                             | ()(イフンなし)                                                                                         | こ購入内容の確認     お支払バ方法 クレジット                                       |
| 有効期限                              | ──月 / 年 ─── 年                                                                                     | 第二条 入子検査料金                                                      |
| セキュリティコー<br>ド                     | セキュリティコードを入力してください                                                                                | <ul> <li>C 反る キャンセル 購入 D</li> </ul>                             |
| セキュリティコー                          | 。<br>*とは                                                                                          |                                                                 |
| ご署名<br>3                          |                                                                                                   |                                                                 |
| ほとんどのケース<br>トカード表面のカ-<br>ご不明な場合は、 | は上記に該当しますが、一部のクレジットカードにつきましてはクレジッ<br>-ド番号上部に記載されております4桁の数字を指すケースもあります。<br>お持ちのクレジットカード会社にお問合せ下さい。 | Web出願サービス                                                       |
| +                                 | ヤンセル 次へ 🕨                                                                                         | Web機能サービスをご利用語きましてありがとうございまで<br>ご思入は意味に用けっした。                   |
|                                   | Convright e SoftBank Payment Service Corp. All rights reserved                                    | 0 2 5                                                           |
|                                   |                                                                                                   | Copyright + SoftBank Payment Service Corp. All rights reserved. |

《2》「コンビニエンスストア支払い」を選択した場合

支払番号(コンビニエンスストアにより名称は違います)が発番されますので、 選択したコンビニエンスストアの支払い方法にてレジおよびコンビニ端末にてお支払 いください。支払い後に受け取る「お客様控え」はご自身で保管してください。全国の コンビニエンスストアにて、24時間、検定料の支払いができます。支払いの際は、支 払番号が必要になりますので、お忘れにならないようにご注意ください。

| 出願登録完了                                                             |               |
|--------------------------------------------------------------------|---------------|
| 出願情報の登録ありがとうございました。<br>引き換き、 検定料のお支払いを行ってください。                     | (※支払番号の確認方法   |
| 出願情報を登録しただけでは、出願手続きは完了しません。                                        | ①「コンビニエンススト   |
| メールに従って、引きつづき、検定料のお支払いを行ってください。                                    | ア支払い」を選択した    |
| 出願状況については、マイページにてご確認いただけます。                                        | 場合、「 お支払いのご   |
| 文破宗を印刷のフえ、武破ヨロ必すけりしきしてたさい。                                         | 案内」メールが届きま    |
| 支抵方法                                                               | す。メール本文に記載    |
| お支払い金額                                                             | ナカブレナナ        |
| お支払い期限                                                             | 011(1) \$ 9 . |
| 【ファミリーマートでの支払方法】                                                   | ②【マイページ】から確   |
| お客様着号<br>上記番号を使え(メールでも送付しております)下記操作方法にそって、検定科をお支払ください。<br>ファミリーマート | 認できます。        |
| View出版金銀完了                                                         |               |

## [5] 出願手続き完了

検定料の支払いが完了し、入金確認が終わると、手続き完了のメールが届きます。手 続き完了後に受験票および志願票を印刷してください。

①受験票の印刷

手続き完了のメール本文に受験票を印刷する URL の記載がありますので、その URL から印刷(A4版・白い紙)してください(拡大・縮小不可)。クレジットカード決済の場合は、出願サイトから印刷することもできます。または、【マイページ】からも印刷することができます。

②志願票の印刷(確認用)

【マイページ】から印刷(A4版・白い紙)してください。クレジットカード決済の 場合は、出願サイトから印刷することもできます。

| マイページ・ログイン                                                                                       |
|--------------------------------------------------------------------------------------------------|
| 志願者かな名:せい めい                                                                                     |
| 登録メールアドレス:            志願者生年月日:西暦         年         月         日                                   |
| ※西暦20XX年 01月 01日の形式で入力してください。<br>性知: @ 男性 〇 女性                                                   |
| <u> <u> </u> <u> </u> <u> </u> <u> </u> <u> </u> <u> </u> <u> </u> <u> </u> <u> </u> <u></u></u> |
|                                                                                                  |
|                                                                                                  |

本学ホームページの【Web 出願・合否結果・入学手続】⇒【Web 出願】⇒【マイページ】